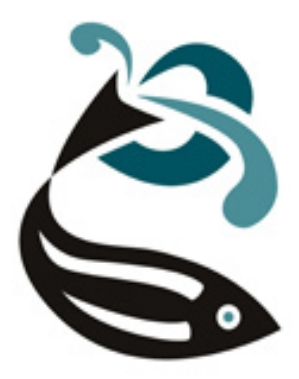

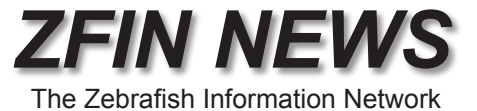

## http://zfin.org

Volume 3, Number 2 Summer 2006 In this issue:

- ZFIN BLAST Search is here! (pg. 1)
- Site Search: A Global View of ZFIN Data (pg. 3)

# ZFIN BLAST Search

ZFIN is pleased to introduce ZFIN BLAST, a powerful new tool to find zebrafish genes using sequence or sequence accession IDs. Users can also quickly identify genes annotated with expression and gene ontology data. ZFIN BLAST can be accessed from the home page or from the navigation bar. The BLAST search page is shown below:

| BLAST                                                                                                    | Your Input Welcome ]                           |  |  |
|----------------------------------------------------------------------------------------------------|------------------------------------------------|--|--|
| Choose program and database:                                                                                                    |                                                |  |  |
| Program:       Nucleotide - Nucleotide         Database:       ZFIN GenBank Sequences         ZFIN GenBank Sequences       ZFIN GenBank Sequences         ZFIN GenBank Sequences       ZFIN Morpholino Sequences         ZFIN Morpholino Sequences       ZFIN Morpholino Sequences         ZFIN Vega Transcripts       Vega Transcripts |                                                |  |  |
| Query sequence (maximum of 50,000 letters) :                                                                                                    | ConBank Zobrafich                              |  |  |
| FASTA or free-text format:                                                                                                    |                                                |  |  |
|                                                                                                    | RefSeq Zebrafish mRNA                          |  |  |
|                                                                                                    | ZFIN GenBank Sequences                         |  |  |
|                                                                                                    | ZFIN cDNA Sequences                            |  |  |
|                                                                                                    | ZFIN Genes with Expression                     |  |  |
| Set subsequence: From To                                                                                                    | ZFIN Morpholino Sequences                      |  |  |
| Search for short, nearly exact matches                                                                                                    | 7FIN microRNA Sequences                        |  |  |
| Sequence ID: (one or multiple delimited by ",")<br>Sequence Type: Nucleotide v                                                                                                    | ZFIN Vega Transcripts                          |  |  |
| Upload a free-text file: Browse                                                                                                    | Zebrafish mRNA                                 |  |  |
| Clear sequence BLAST                                                                                                    | EST Zebrafish<br>Ensembl Zebrafish Transcripts |  |  |
| Options:                                                                                                    | TIGR Zebrafish Clusters                        |  |  |
| Expect: 1e-25 Word Size: 11 Matrix:                                                                                                    | Zebrafish DNA                                  |  |  |
| Filter options for DNA Queries: 🗹 Low complexity 🗹 Poly-A's filter                                                                                                    | HTG Zebrafish                                  |  |  |
| Hiter options for Protein Queries:     SEG - filter low compositional complexity regions                                                                                                    | GSS Zebrafish                                  |  |  |
| NU - filter short-periodicity repeats                                                                                                    | Zebrafish Trace Archive                        |  |  |
| Format:                                                                                                    | WGS Zebrafish                                  |  |  |
| Show: 🗹 Graphical Overview limit of the first 50 alignments                                                                                                    | RefSea Zebrafish Protein                       |  |  |
|                                                                                                    | UniDrot / TrEMPL Zobrofich                     |  |  |
| Done                                                                                                    | UNIPIOL / ITEMDL ZEDIANSI                      |  |  |
|                                                                                                    |                                                |  |  |

# **BLAST**

(continued from pg. 1)

As shown in the inset box above, ZFIN BLAST provides a variety of sequence datasets to compare with your search sequence. These include GenBank zebrafish, curated Vega transcripts identified by the zebrafish genome project at Sanger, Ensembl transcripts and TIGR zebrafish clusters. Multiple databases can be selected. Simply hold down the Shift key while selecting databases. You can readily optimize the BLAST search parameters for short, nearly exact matches. This is particularly useful when searching for morpholinos.

The main advantage of ZFIN BLAST is tight integration with the ZFIN database via the ZFIN specific data sets: ZFIN GenBank sequences, ZFIN cDNA sequences, ZFIN Genes with Expression, ZFIN morpholino sequences, ZFIN microRNA sequences and ZFIN Vega transcripts.

Below, a typical results page:

| 🕲 ZFIN BLAST Result - Mozilla Firefox                                                                                                    |                                      |
|----------------------------------------------------------------------------------------------------|--------------------------------------|
| Elle Edit View Go Bookmarks Tools Help                                                                                                    | 5000<br>5000                         |
| 🔶 👻 👘 🔀 🛞 🏠 🔀 http://zfin.org/blast/blastit.cgi 🔤 🖸 Go 🖸                                                                                                    | 1                                    |
| 📩 file:///C:/Documents 🗋 Pfam 🗋 Clustalw 🛃 Ensembl Zebrafish 🗧 NCBI 🎪 ExPASy 顺 MGI 🌾 FlyBase 🗟 Gene 🍀 HUGO                                                                                         | FUGU >>                              |
| refINH_131534,11                                                                                                    | 4/line                               |
| gb1AF071245.11AF07                                                                                                    | 1500 +<br>1500 +<br>1500 +<br>1500 + |
| tpe 0TTDART0000001 1                                                                                                    | 1500<br>1497 +                       |
| gb1BC076469.11BC07                                                                                                    | 1500 + 1467 + 1500 + 1467 + 1467 +   |
| tpe 0TTDART0000001 23                                                                                                    | 1500<br>1495 +                       |
| gb1CK706960.11CK70                                                                                                    | 1500<br>110 -                        |
| gb1CF999467.11CF99 131 784 +                                                                                                    |                                      |
| gb180826549.118082 666 2589.1<br>666 667 5580.0<br>5586 -                                                                                                    |                                      |
| tpe10TTDART0000001 332 +                                                                                                    |                                      |
| gb1DT061096.11DT06 258 - 745 +                                                                                                    |                                      |
| gb1AA494677.11AA49 622 4444 +                                                                                                    |                                      |
| gb AI416281.1 AI41 600                                                                                                    |                                      |
| gb1C0923716.11C092 130 505 +                                                                                                    |                                      |
| gb   AL.728997 . 1   AL.72                                                                                                    | 1500<br>353 <sup>+</sup> +           |
| gb AL715863.1 AL71 115g                                                                                                    | 1500<br>381 <sup>+</sup> +           |
| gb AL730104.1 AL73                                                                                                    | 1500<br>3\$1 +                       |
| eb1AL724791.11AL72 1152                                                                                                    | 1500_                                |
| Smallest<br>Sum                                                                                                    |                                      |
| High Probability<br>Sequences producing High-scoring Segment Pairs: Score P(N) N <u>ZFIN</u>                                                                                                    |                                      |
| gb AF071245.1 AF071245 Danio rerio homeobox protein (hoxa 7500 0. 1 hoxa3a E G                                                                                                    |                                      |
| gb[AF071245.1]AF071245 Danio rerio homeobox protein (hoxa <u>7500</u> 0. 1 <u>hoxa3a</u> <b>E<sup>103</sup> G</b><br>tpe[0TTDART00000018137]0TTDARG00000015148 [hoxa3a LG_19 C <u>7403</u> 0. 1    |                                      |
| gb BC076469.1 BC076469 Danio rerio homeo box A3a, mRNA (c 6744 2.6e-299 1 hoxa3a E 🖾 Ġ MG                                                                                                    | C:91782                              |
| gb/BC076469.1/BC076469 Damio rerio homeo box A3a, mRNA (c <u>6744</u> 2.6e-299 1 <u>hoxa3a</u> <b>E 🖾 G</b> MG<br>tpe/0TTDART00000018138/0TTDARG00000015148  hoxa3a LG 19 C <u>6744</u> 2.6e-299 1 | ÷C:91782                             |
|                                                                                                    |                                      |
| Done                                                                                                    | .;;                                  |

As in any good BLAST program, ZFIN BLAST displays sequence alignments. Because ZFIN BLAST is integrated with the ZFIN database, you can navigate directly from BLAST results to ZFIN gene and clone pages. Genes with related expression and Gene Ontology data are indicated through the use of E and G icons respectively. The camera icons are used for instances where ZFIN has been able to provide a figure containing expression data. Similarly, you will be able to view gene and cluster records at Vega, Ensembl or TIGR for queries involving these resources.

## **BLAST**

(continued from pg. 2)

The ZFIN BLAST server is a shared resource. To optimize performance for all, the following strategies have been implemented:

- WU BLAST program running on a dedicated multi-processor server
- query length up to 50,000 letters
- graphical display available for the first 50 alignments
- single queries for searching the zebrafish trace archive
- batch queries of up to 100 sequences for small to medium zebrafish datasets

ZFIN is currently working towards providing other biologically relevant datasets. As always, your suggestions and ideas are welcome.

# Site Search: A Global View of ZFIN Data

Site Search is a quick way to search the entire ZFIN website. It's easy – you'll find the search box in the upper right hand corner of every ZFIN page - just enter words in the search box and press return.

## Example Search

Let's begin by searching for cartilage. At the top of the results page is a box where results are sorted into several different data categories. Categories help you narrow your search. The currently-selected category is marked with an arrowhead ( $\triangleright$ ). The number beside each category is the number of pages found. Look inside the categories box. Next to "All", you can see that there are 353 ZFIN pages containing the word "cartilage". 28 of these are Mutant/Transgenic pages.

| ©7FIN                                      |                                                                              | Site Search:                                                                                      |                                                   | cartilage                                                        |           |
|--------------------------------------------|------------------------------------------------------------------------------|---------------------------------------------------------------------------------------------------|---------------------------------------------------|------------------------------------------------------------------|-----------|
|                                            |                                                                              | BLAST Anato                                                                                       | omy Publications People                           | Labs Companies Acc#                                              |           |
| Home                                       | Mutants / Transgenics                                                        | Wild-Types                                                                                        | Genes / Markers / Clones                          | s Expression                                                     | Map       |
|                                            | Search results                                                               | s for 'cartilage' (353), T                                                                        | ins                                               | Your Input Welco                                                 | ome       |
|                                            | Search results                                                               | s for 'cartilage' (353). <u>T</u>                                                                 | ips                                               | Your Input Welco                                                 | ome       |
| ▶ <u>All</u> (353)                         | Search results Genes/Markers/Clones (7)                                      | s for 'cartilage' (353). <u>T</u><br>Mutants/Transgenics (28)                                     | ips<br>Expression (72)                            | Your Input Welco                                                 | ome<br>1) |
| ▶ <u>All</u> (353)<br><u>Anatomy</u> (110) | Search results<br><u>Genes/Markers/Clones</u> (7)<br><u>Gene Product</u> (4) | s for 'cartilage' (353). <u>T</u><br><u>Mutants/Transgenics</u> (28)<br><u>Gene Ontology</u> (18) | ips<br>Expression (72)<br>The Zebrafish Book (10) | Your Input Welco<br>Sequence Information (<br>) Nomenclature (0) | omi<br>1) |

Click the Mutants/Transgenics category to find fish pages containing the word "cartilage". The *dirty south* locus page is in this group because the word "**cartilage**" is contained in the phenotype description.

## Site Search

(continued from page 3)

#### Locus: dirty south

... some ventral cartilages reduced or absent), underdeveloped liver/gut. CITATIONS (1) Home Email ZFIN About ZFIN Helpful Hints ... /cgi-bin\_almost/webdriver?Mlval=aa-locusview.apg&OID=ZDB-LOCUS-040927-5

The Gene Ontology (GO) category is a good place to look for genes related to cartilage. Here you see that sox9b has been annotated with the GO term 'cartilage development'. Follow the GO details link for sox9b to learn that this annotation was inferred from deficiency mutant phenotypes and morpholino experiments.

GO Details: sox9b

... s) Molecular Function DNA binding IEA 1 Biological Process cartilage development IMP MO3-sox9b MO2-sox9b 1 cartilage development IMP Df(LG03)sox8,sox9b b971 1 embryonic pectoral fin morphogenesis ...

**Cartilage** appears many times in the zebrafish anatomical ontology. Follow the links in the Anatomy category to view definitions, possible probes and expressed genes.

Anatomical Structure: ceratobranchial ... Definition: Ceratobranchials are bilaterally paired cartilage bones that form part of the ventral ... with the epibranchials. Ceratobranchials 1-5 ossify in the ceratobranchial cartilages. Appears ... aa-anatomy\_item.apg&OID=ZDB-ANAT-011113-41

You might even find a cartilaginous job with Site Search – check the Jobs/Meetings category.

### Site Search vs. Domain Specific Search

Site Search complements ZFIN's topic specific searches but it is important to understand the differences. Site search looks for word matches on ZFIN web pages. It's fast and it covers the entire database, but it's not very smart. The domain-specific searches are smart – they are designed take advantage of domain-specific associations between terms. For example, if you enter "brain" in the anatomy field of the domain-specific Gene Expression search page, your results will include all figures with cerebellar gene expression. Gene Expression search "knows" that the cerebellum is part of the brain. In contrast, the expression category of a Site Search for "brain" will return figures only if the word "brain" appears in figure captions, gene names or anatomical structures, as shown in the example below:

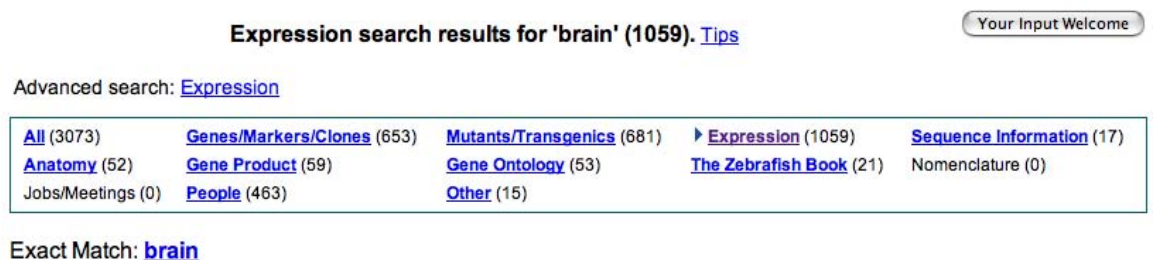

Figure: Chou et al., 2006, Fig. 2

... Expression and characterization of a brain-specific protein kinase BSK146 from zebrafish. Biochem ... Anatomical Terms: brain, embryo, unspecified Stage Range : 5-9 somites to Adult Fig. 2 ZFIN is incorporating ... Not detected embryo RTPCR Prim-5 to Day 6 unspecified RTPCR Adult brain RTPCR Home Email ZFIN About ZFIN Helpful Hints ... r?Mlval=aa-fxfigureview.apg&OID=ZDB-FIG-060313-4

For a more detailed search, follow the 'Advanced search: Expression' link to the ZFIN domain specific gene expression search. As a convenience, "brain" will be automatically entered into the anatomy field of the expression search form.

**ZFIN News - Summer 2006** 

## Site Search

(continued from page 4)

### **Synonyms**

When a synonym or previous name is entered into Site Search, you are provided with an Alternative search suggestion link. Click this link to start a fresh Site Search using the primary name of the term. This is worth a try, because it will typically provide you with much better results. Examples below:

*pou2* is a previous name for *pou5f1*. Site search for *pou2* produces *pou2* results and an optional alternative search for *pou5f1* :

|                    | Your Input Welcome       |                                                  |                        |                          |
|--------------------|--------------------------|--------------------------------------------------|------------------------|--------------------------|
| Iternative search: | : <u>pou5f1</u> (pou2)   |                                                  |                        |                          |
| All (35)           | Genes/Markers/Clones (9) | Mutants/Transgenics (0)                          | Expression (2)         | Sequence Information (1) |
| Anatomy (0)        | Gene Product (2)         | Gene Ontology (1)                                | The Zebrafish Book (0) | Nomenclature (0)         |
| Jobs/Meetings (0)  | People (20)              | Other (0)                                        |                        |                          |
| ollow the all      | Search resu              | o find matches to p<br>Its for 'pou5f1' (38). Ii | 00U5f1.<br>0 <u>8</u>  | Your Input Welcor        |
| ▶ <u>All</u> (38)  | Genes/Markers/Clones (5) | Mutants/Transgenics (11)                         | Expression (13)        | Sequence Information (1) |
| Anatomy (0)        | Gene Product (1)         | Gene Ontology (2)                                | The Zehrafish Book (0) | Nomenclature (0)         |
|                    | \ \                      |                                                  | The Lebrahan book (0)  | Nomenciature (0)         |

#### Exact Match: pou5f1

#### Gene: pou5f1

... factor 1 Gene Symbol: **pou5f1** Previous Names: chunp6868 ; pou2 ... KNOCKDOWNS: Mutant locus: spiel ohne grenzen (spg) has been shown to correspond to gene **pou5f1** ... SEGMENT (CLONE AND PROBE) RELATIONSHIPS: **pou5f1** Encodes [EST] cb197 (order this), fd18d06 ... (cgi-bin\_almost/webdriver?Mlval=aa-markerview.apg&OID=ZDB-GENE-980528485

Similarly, entering a previous/alternate name for an anatomy term ("isthmus") will provide an alternative search using the primary anatomical structure name.

Your Input Welcome Search results for 'isthmus' (30). Tips Alternative search: midbrain hindbrain boundary (isthmus) All (30) Genes/Markers/Clones (1) Mutants/Transgenics (10) Expression (9) Sequence Information (0) Anatomy (1) Gene Product (0) Gene Ontology (0) The Zebrafish Book (0) Nomenclature (0) Jobs/Meetings (0) Other (0) People (9)

... Nomenclature History MUTANTS AND TARGETED KNOCKDOWNS: Mutant locus: no isthmus ... /ogi-bin\_almost/webdriver?Mlval=aa-markerview.apg&OID=ZDB-GENE-990415-8

Allele: b593 (no isthmus)

... ZDB-FISH-011017-10 Name: no isthmus Abbreviation: noi b593 Previous names: AFFECTED GENE: paired box gene 2a (pax2a) has been shown to correspond to locus no isthmus . (2) Images ... /ogi-bin\_almost/webdriver?Mlval=a-fishview.apg&OID=ZDB-FISH-011017-10

We hope that you like our Site Search!

Gene: pax2a